# **GISMAPPING TOOLS** New Rules Training Tutorial

**Colorado Oil & Gas Conservation Commission** 

## Purpose

The new GIS-Mapping Tools have been developed to allow interested parties to determine if a proposed oil and gas location is within, or in close proximity to:

- Sensitive Wildlife Habitats (SWH)
- Restricted Surface Occupancy Areas (RSO), and/or
- Surface Water Supply Area

## **GIS-Mapping Tools**

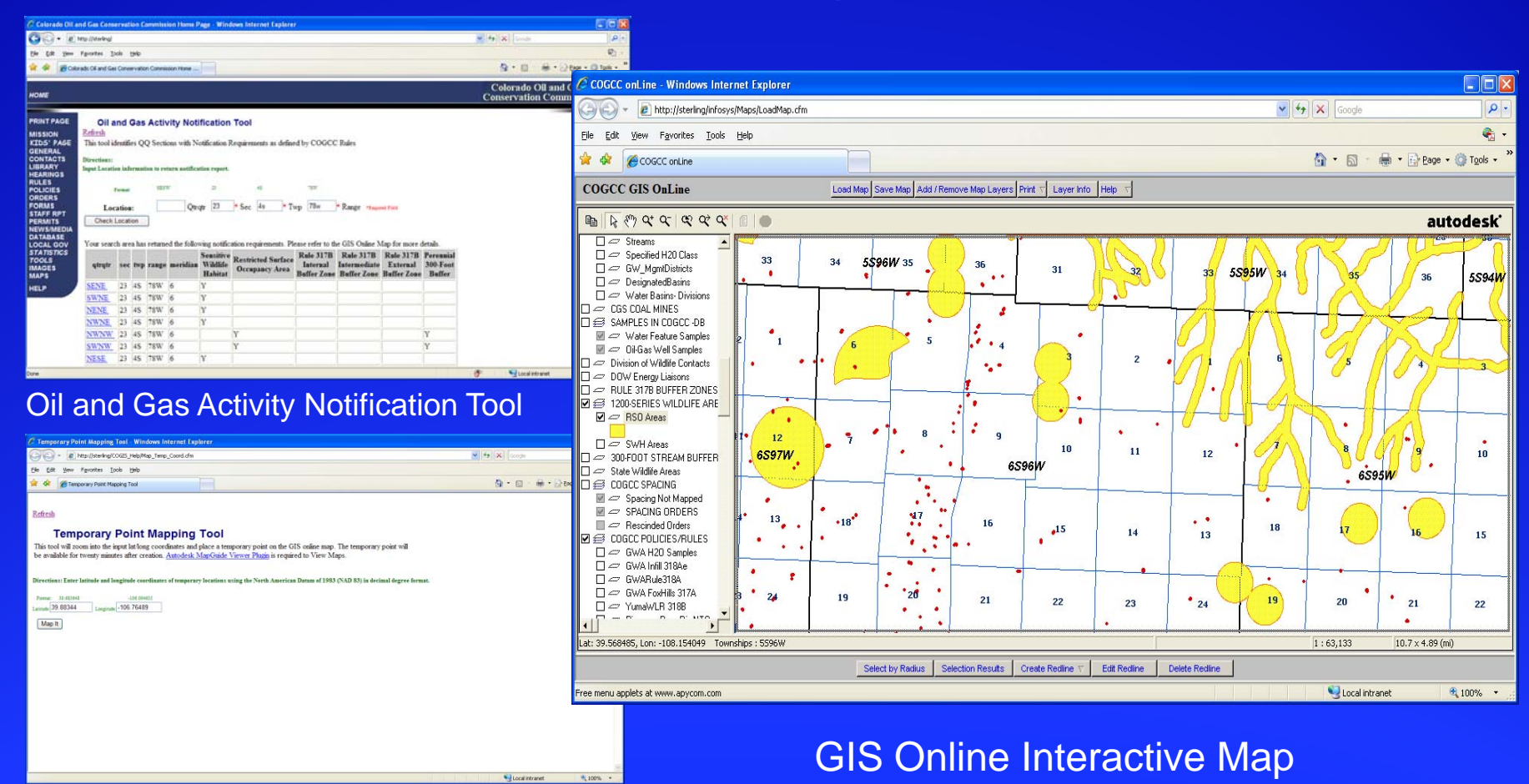

**Temporary Point Mapping Tool** 

**Colorado Oil & Gas Conservation Commission** 

# Access to the GIS Online Map

| 🖉 Colorado Oil an                                                                                                    | d Gas Conservation Commission Home Page - Windows Internet Explorer                                                                                                    |                                                                                                   |
|----------------------------------------------------------------------------------------------------|----------------------------------------------------------------------------------------------------|---------------------------------------------------------------------------------------------------|
| 30 - 🔊 ht                                                                                                    | ttp://cogcc.state.co.us/                                                                                                    | Soogle                                                                                            |
| <u>File E</u> dit <u>V</u> iew I                                                                                                    | Favorites Iools Help                                                                                                    | 🖏 -                                                                                               |
| 🚖 🕸 🏈 Colora                                                                                                    | ado Oil and Gas Conservation Commission Home                                                                                                    | 🛅 🔻 🔝 👘 🖶 Page 👻 🎯 Tools 🗸                                                                        |
| НОМЕ                                                                                                    |                                                                                                    | Colorado Oil and Gas<br>Conservation Commission                                                   |
| PRINT PAGE<br>MISSION<br>KIDS' PAGE<br>GENERAL<br>CONTACTS<br>LIBRARY<br>HEARINGS<br>RULES<br>POLICIES<br>ORDERS<br>FORMS<br>STAFF RPT<br>PERMITS<br>NEWS/MEDIA<br>DATABASE<br>LOCAL GOV<br>IMAGES<br>MAPS<br>HELP | February 20, 2009 PUBLIC ANNOUNCEMENTS Final Amended Rules Training, questions, answers and other materials on the new rules. COS Outstanding Operations Awards New We would like to encourage all parties to begin submitting nominations for the COGCC 2008 Outstanding Operations Awards, which will be presented in the summer of 2009. Future Rulemaking hearing 4/28 on proposed amendments to several maps for the 1200 Series and 317B Surface Water Areas to reflect further verification of their contents and coverage. Interim Policy for APDs (12/22/2009) The above link will display the Interim Policy for APDs Submitted Between January 5, 2009 and Effective Date of the Rule Amendments Adopted December 1, 2008 | A division of the Colorado Department of Natural Resources<br>m the COGCC Home Page-<br>k on Maps |
|                                                                                                    | Interim Policy for APDs Tutorial (12/17/2008)<br>Adobe Acrobat tutorial of how to review APDs for Interim Policy for APDs.                                                                                                    |                                                                                                   |

**Colorado Oil & Gas Conservation Commission** 

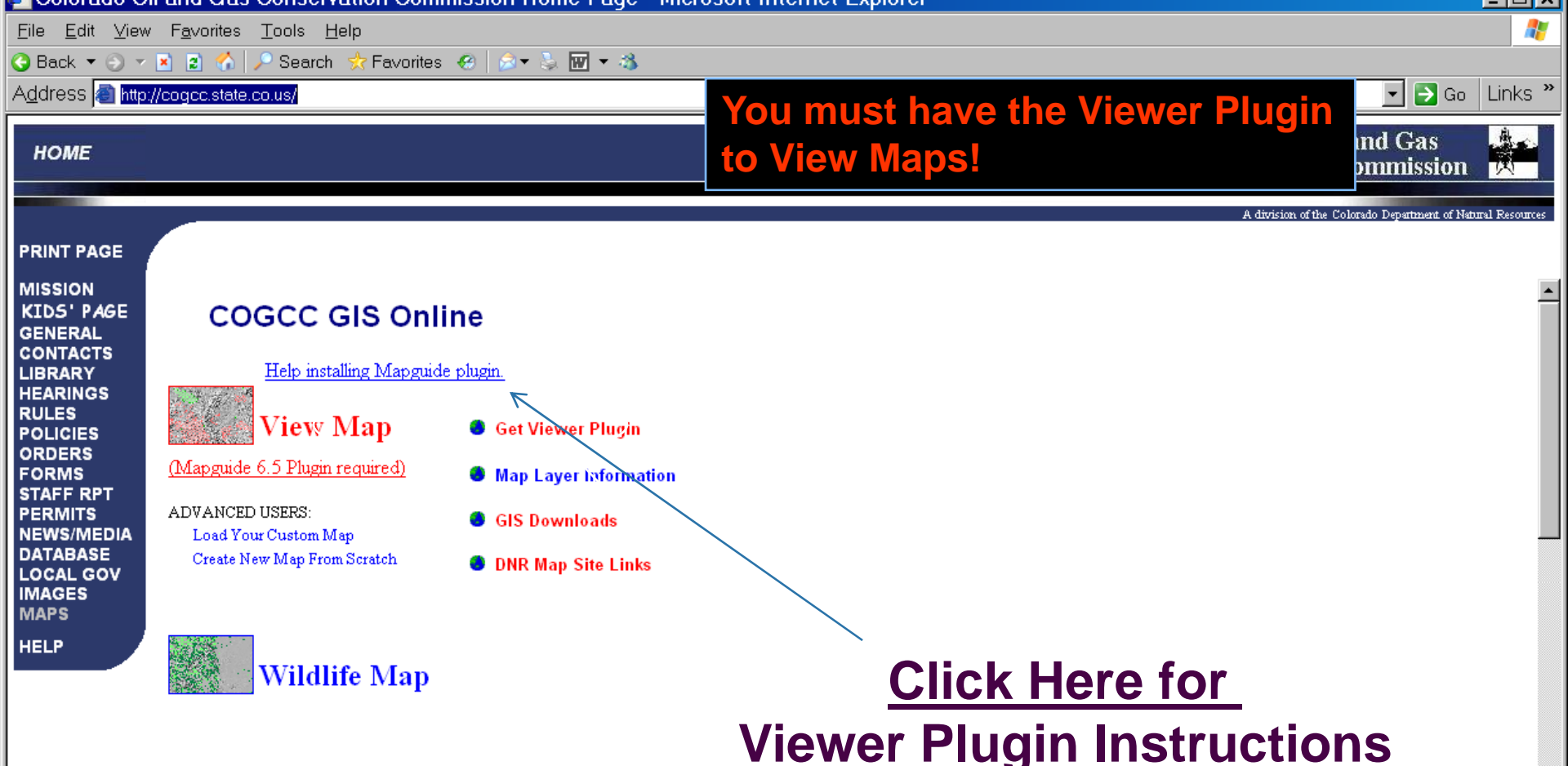

#### Announcements

Use wildlife map to view individual species data for 1200 - series rules.

Wildlife habitat shape files are available for download - (Go to Downloads)

Roan Rim Buffer Shape File now available for download

Spacing Order Layer has been changed. Double click on spaced section to review orders.

NRCS Soil Surveys added to Map with links to Soil Data. Soil Layer Help

Aerial photos added to GIS Online. Zoom in to 1:75,000 scale, and turn on the COLOR AERIALS 2005 layer. These high resolution images are large files and load times may be slow depending on your connection speed.

•

## Install Viewer Plugin (if not already installed)

| C http:/ | //cogcc.state.co.us/infosys/Maps/MapGuidePluginHelp.pdf - Windows Internet Explorer                                                                                                    | - • 🛛    |
|----------|----------------------------------------------------------------------------------------------------|----------|
| 00       | - 🔊 http://cogcc.state.co.us/infosys/Maps/MapGuidePluginHelp.pdf                                                                                                    |          |
| File Edi | it Go To Favorites Help                                                                                                    | 🗞 -      |
| * *      | 🍘 🕇 🔝 🔹 👼 🕈 🔂 Page 🗸 🔞                                                                                                    | Tools •  |
|          | 💾 🖃 🍰 + 🕼 💠 1 / 1 🛛 🖪 🖑 🤻 💿 💿 130% + 🌽 Sign + 🔚 🛃 Find - +                                                                                                    |          |
| Ĺ        | How to Get the GIS Online Map Up and Running                                                                                                    | <u>^</u> |
| 11<br>?  | Before the GIS Online Map can be viewed, the Viewer Plugin must be downloaded and installed on the user's computer. Please follow the instructions below for Viewer Plugin installation:                                                                                                    |          |
|          | <ol> <li>From the COGCC Maps Page:         <ol> <li>Left-click on <u>Get Viewer Plugin</u>.</li> <li>Right-click on Get Viewer (Most Users are Internet Explorer).</li> <li>Choose Save Target As and left-click.</li> <li>A window will open prompting the user to select where the plugin file<br/>(MGControl65.exe) should be saved. Navigate to the Desktop and click Save.</li> <li>Now that the file has been saved to the Desktop, go to the Desktop and double-<br/>left-click on the MGControl65.exe file. A short install program will<br/>runproceed through this program by clicking the Next buttons.</li> </ol> </li> </ol> |          |
| ()<br>;  | <b>NOTE:</b> Newer versions of Internet Explorer (IE 7) require a security setting designating the COGCC website as a Trusted Site. The map may not display if the COGCC website is not added as a Trusted Site. Please follow the procedure below to designate the COGCC Site as a Trusted Site:                                                                                                    |          |

| <u>a</u> vorites <u>T</u> ools <u>H</u> elp                                                                                       |                                                                                    |                                                                                                    |
|----------------------------------------------------------------------------------------------------|------------------------------------------------------------------------------------|----------------------------------------------------------------------------------------------------|
| 😰 🏠 🔎 Search 🛭 📩 Favorites                                                                                                    | 🐵 🛛 🔊 🕶 🕶 🚳                                                                        |                                                                                                    |
| gcc.state.co.us/                                                                                                    |                                                                                    | 🔽 🄁 Go 🛛 Links '                                                                                                    |
|                                                                                                    |                                                                                    | Colorado Oil and Gas<br>Conservation Commission                                                                                                    |
|                                                                                                    |                                                                                    | A division of the Colorado Department of Natural Resources                                                                                                    |
| -                                                                                                    |                                                                                    |                                                                                                    |
| COGCC GIS Onli<br>Help installing Mapguide<br>View Map<br>Mapguide 6.5 Plugin required)<br>DVANCED USERS:<br>Load Your Custom Map | ne<br>plugin.<br>• Get Viewer Plugin<br>• Map Layer Information<br>• GIS Downloads |                                                                                                    |
| Create New Map From Scratch                                                                                                    | DNR Map Site Links                                                                 |                                                                                                    |
|                                                                                                    | avorites <u>Tools Help</u><br>2                                                    | avorites ⊥ools ⊥elp<br>Search ☆ Favorites ⊘ r > r <<br>cc:state:cours<br>CCCState:cours<br>CCCState:cours<br>CCCSCC GIS Online<br>Help installing Mapguide plugin.<br>View Map<br>Point of the stalling Mapguide plugin.<br>View Map<br>Point of the stalling Mapguide plugin. |

#### Announcements

Use wildlife map to view individual species data for 1200 - series rules. Keev

Wildlife habitat shape files are available for download - (Go to Downloads)

Roan Rim Buffer Shape File now available for download

Spacing Order Layer has been changed. Double click on spaced section to review orders.

NRCS Soil Surveys added to Map with links to Soil Data. Soil Layer Help

Aerial photos added to GIS Online. Zoom in to 1:75,000 scale, and turn on the COLOR AERIALS 2005 layer. These high resolution images are large files and load times may be slow depending on your connection speed.

•

#### Zoom to Township of Interest COGCC onLine - Microsoft Internet Explorer - 🗆 X File Edit View Favorites Tools Help 🕙 Back 🔻 🕤 🔻 🖹 😰 🏠 🔎 Search . ?Favorites 🥝 😥 🛪 💺 👿 🔻 🚳 💌 🔁 Go 🛛 Links 🎽 Address 🙆 http://cogcc.state.co.us/infosys/Maps/LoadMap.cfm COGCC GIS OnLine 🖻 🔓 🖑 ५ ५८ 🛠 ५४ 🖉 🔵 autodesk' 🗹 🛲 Red Lines **1** 🗹 🥩 OIL AND GAS WEL Permits 🗌 🗢 Pending Permit 🗆 🗢 AIRPORTS FIELDS\_COGCC 🗆 🗢 BASINS Zoom Goto 🗹 🥩 CITIES TOWNS PL 🗌 🛲 View City Name 🔽 🛲 Cities Location П 🗹 🦪 ROADS AND RRS Maior Highway: Category : Township Range (Format = 34N5W) 🗌 🛲 Railroads • 🗹 🥩 WATER RESOUR( 🗌 🛲 Lakes 🗌 🛲 Major Rivers 6S92W Location : 🔲 🛲 Specified H20 ( CGS COAL MINES 🗖 😂 SAMPLES IN COGI 📝 🛹 Water Feature 11.5 Zoom to width : (mi) 📝 🗢 🛛 Oil-Gas Well Sa 🔲 🗢 Division of Wildlife 🖵 🗌 🗢 State Wildlife Areas 🗆 🗢 DOE NOTICE ARE. 🗹 🦪 COGCC POLICIES/ Select a category then enter a location to goto ... GWA H20 Sar 🗌 🗢 🕬 i **Right Click on Map** 🗌 🗢 🕬 i 🗆 🗢 GW/ Choose Zoom to Township 🗌 🗢 Yum 🗌 🛲 Pice 🗌 🛲 Pice ΟK Enter Township in Location Field Cancel Help 🗌 🛲 Pice 🗌 🗢 Pice Piceance Gran 🔲 🛲 PiceanceOrder 星 Lat: 40.030391, Lon: -106.369150 Cities : KREMMLING 1:2,724,207 479 x 288 (mi) 0 feature(s) selected Edit Redline Select by Radius Selection Results Create Redline Delete Redline

👩 Trusted sites

## View Rule 317B Surface Water Buffers

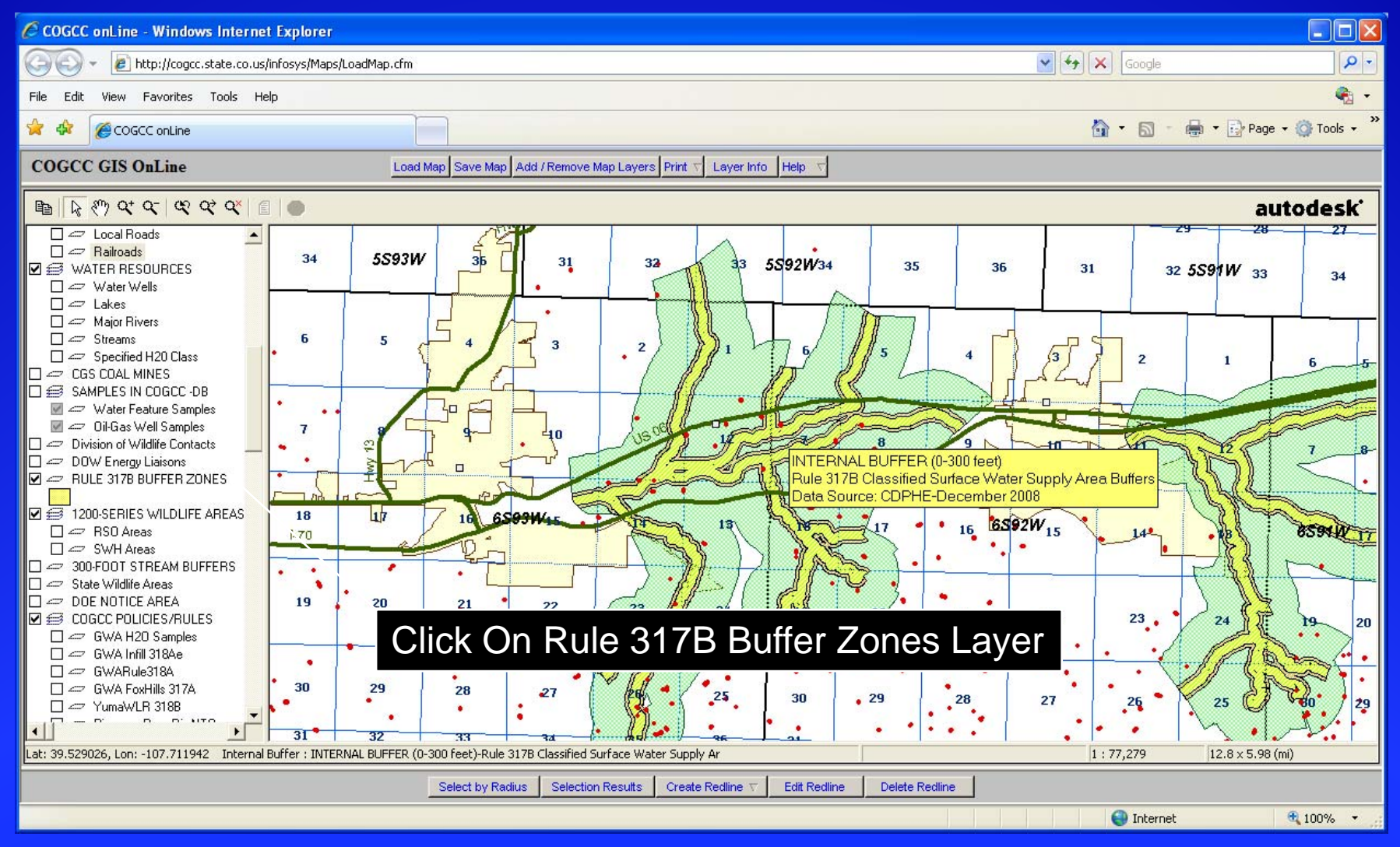

**Colorado Oil & Gas Conservation Commission** 

## Zoom in to a Section to See Details

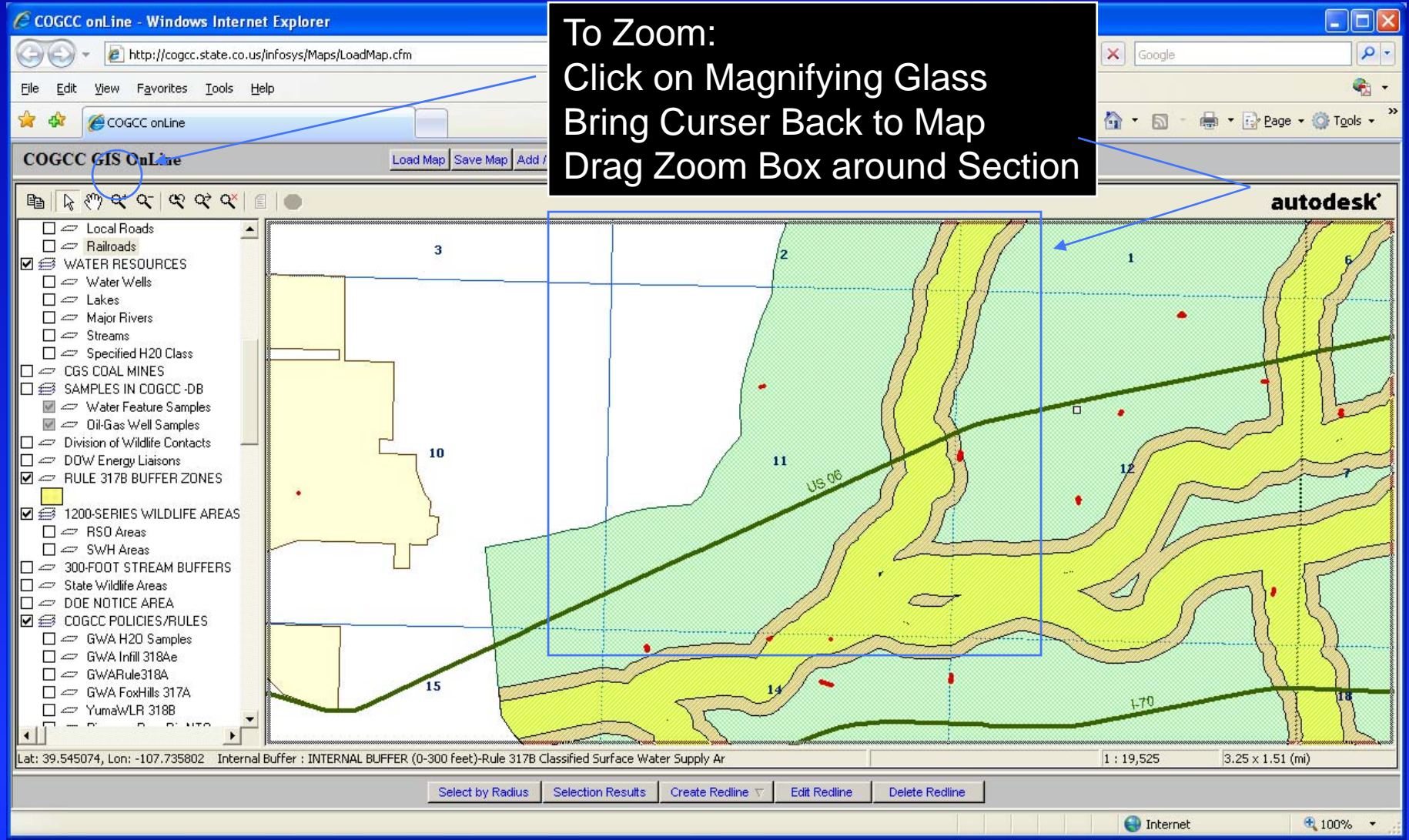

Colorado Oil & Gas Conservation Commission

View 1200-Series Restricted Surface

## **Occupancy (RSO)** Areas

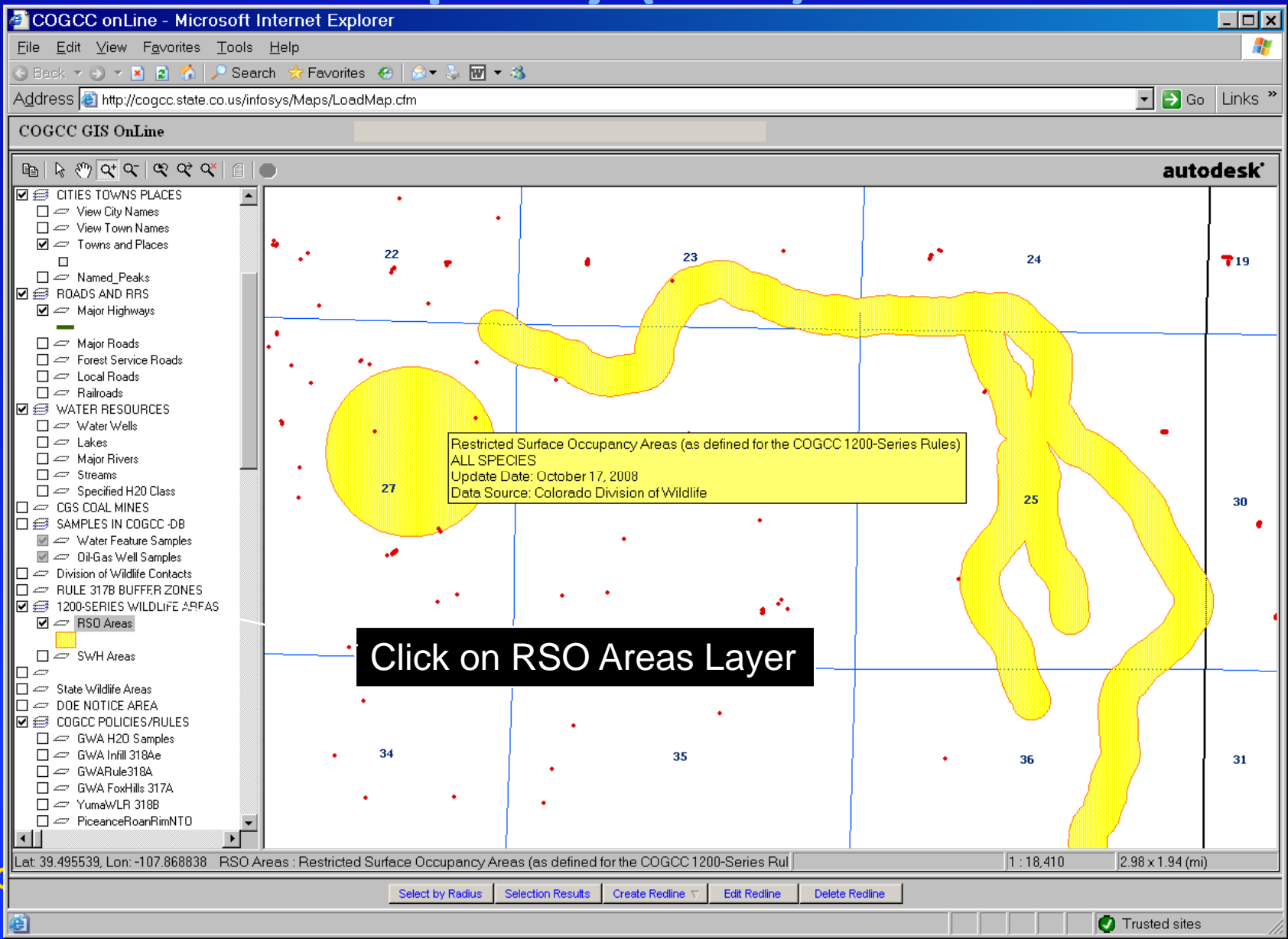

## View 1200-Series Sensitive Wildlife Habitat (SWH) Areas

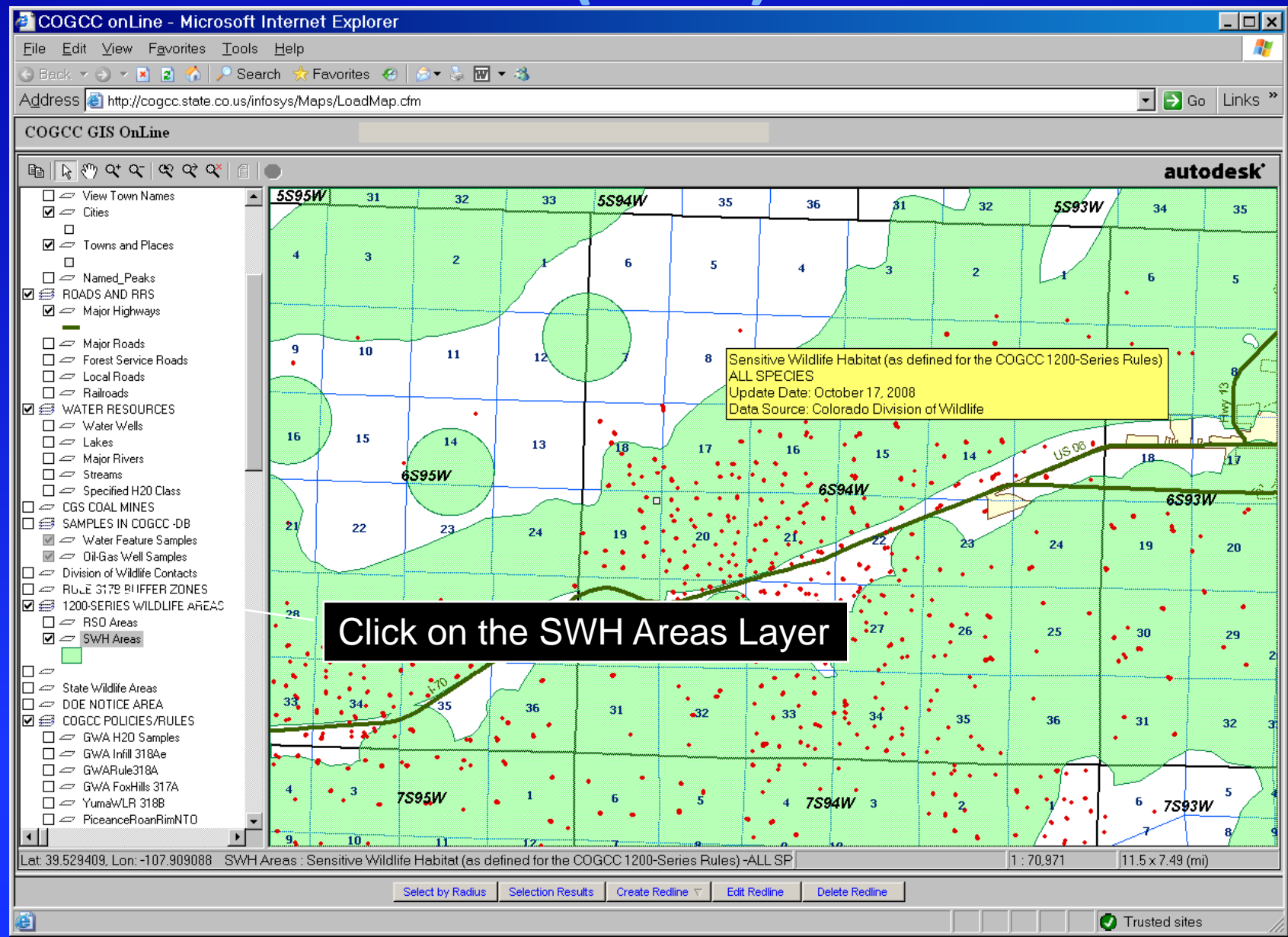

# For Detailed Activity-Specific Wildlife Maps

| File Edit View                          | Favorites Tools Help                                                             | mission nome ruge - meroson                                                              |                                                            |
|-----------------------------------------|----------------------------------------------------------------------------------|------------------------------------------------------------------------------------------|------------------------------------------------------------|
| G Back 🔻 🕥 🔻                            | <ul> <li>Search Stavorites</li> </ul>                                            | 🛞 😥 <b>-</b> 🚴 👿 - 🚳                                                                     |                                                            |
| Address 🕘 http:/                        | //cogcc.state.co.us/                                                             |                                                                                          | 🔽 🔁 Go 🛛 Links 🎽                                           |
| номе                                    |                                                                                  |                                                                                          | Colorado Oil and Gas<br>Conservation Commission            |
|                                         |                                                                                  |                                                                                          | A division of the Colorado Department of Natural Resources |
| PRINT PAGE                              |                                                                                  |                                                                                          |                                                            |
| MISSION<br>KIDS' PAGE<br>GENERAL        | COGCC GIS Onl                                                                    | ine                                                                                      | A                                                          |
| LIBRARY                                 | Help installing Mapguid                                                          | e plugin.                                                                                |                                                            |
| HEARINGS<br>RULES<br>POLICIES<br>ORDERS | View Map                                                                         | Get Viewer Plugin                                                                        |                                                            |
| FORMS<br>STAFF RPT                      | (Mapguide 6.5 Plugin required)                                                   | Map Layer Information                                                                    | Click on Wildlife Man                                      |
| PERMITS<br>NEWS/MEDIA                   | ADVANCED USERS:<br>Load Your Custom Man                                          | GIS Downloads                                                                            |                                                            |
| DATABASE<br>LOCAL GOV<br>IMAGES<br>MAPS | Create New Map From Scratch                                                      | DNR Map Site Links                                                                       | From Maps Page                                             |
| HELP                                    | Wildlife Map                                                                     |                                                                                          |                                                            |
|                                         |                                                                                  |                                                                                          |                                                            |
|                                         |                                                                                  |                                                                                          |                                                            |
|                                         | Announcements<br>Use wildlife map to view individual spec                        | cies data for 1200 - series rules. <b>Kett</b>                                           |                                                            |
|                                         | Wildlife habitat shape files are available                                       | e for download - (Go to Downloads) 🕬                                                     |                                                            |
|                                         | Roan Rim Buffer Shape File now availa                                            | able for download                                                                        |                                                            |
|                                         | Spacing Order Layer has been change                                              | d. Double click on spaced section to reviev                                              | v orders.                                                  |
|                                         | NRCS Soil Surveys added to Map with                                              | l links to Soil Data. <u>Soil Layer Help</u>                                             |                                                            |
|                                         | Aerial photos added to GIS Online. Zoo<br>These high resolution images are large | om in to 1:75,000 scale, and turn on the CC<br>files and load times may be slow dependir | DLOR AERIALS 2005 layer.<br>ng on your connection speed.   |

## **Toggle Through Wildlife Activity Lists**

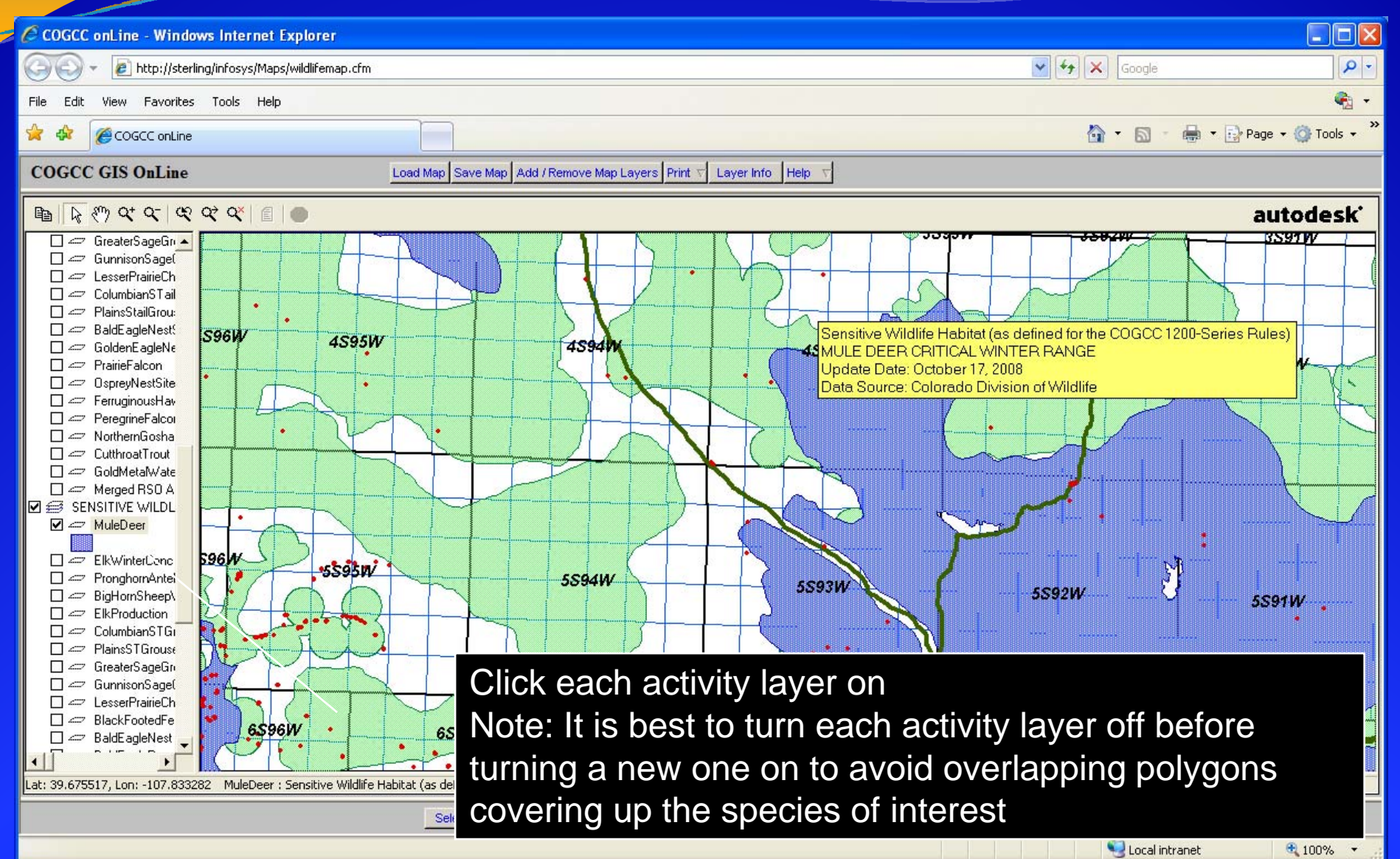

**Colorado Oil & Gas Conservation Commission** 

## **Access to Other New Tools**

| 🖉 Colorado Oil and C                                                                                                    | Gas Conservation Commission Home Page - Windows Internet Explorer                                                                                                    |                                                                                                    |
|----------------------------------------------------------------------------------------------------|----------------------------------------------------------------------------------------------------|----------------------------------------------------------------------------------------------------|
| 🚱 🕤 👻 🙋 http:/                                                                                                    | //cogcc.state.co.us/                                                                                                    | Google                                                                                                    |
| <u>File E</u> dit <u>V</u> iew F <u>a</u> ve                                                                                                    | vorites <u>T</u> ools <u>H</u> elp                                                                                                    | Sec. 1997 - 1997 - 1997 |
| 🚖 🛠 🌈 Colorado                                                                                                    | Oil and Gas Conservation Commission Home                                                                                                    | 🏠 ▼ 🔝 → 🖶 Page + 🎯 Tools + 🌺                                                                                                    |
| НОМЕ                                                                                                    |                                                                                                    | Colorado Oil and Gas                                                                                                    |
| PRINT PAGE                                                                                                    |                                                                                                    | A division of the Colorado Department of Natural Resources                                                                                                    |
| MISSION<br>KIDS' PAGE<br>GENERAL<br>CONTACTS<br>LIBRARY<br>HEARINGS<br>RULES<br>POLICIES<br>ORDERS<br>FORMS<br>STAFF RPT<br>PERMITS<br>NEWS/MEDIA<br>DATABASE<br>LOCAL GOV<br>IMAGES | HELP         Interim Policy for APDs Tutorial (Adobe Acrobat)         Prospecting with GIS Online (Flash Movie)         Glossary of Oil and Gas Terms         Frequently Asked Questions         API County Codes         Field Codes         Formation Codes         Margidian Codes         Permit Types         GIS Help         Section Parts         Viewing Images (Scanned Documents and Well Logs)         Printing Logs (Adobe Acrobat)         Service Providers - Research, Legal, Technical         Vervice Provider Ist is provided as a service, not an endorsement | rerter                                                                                                    |
|                                                                                                    |                                                                                                    | 😗 😜 Internet 🔍 100% 👻 🛒                                                                                                    |

**Colorado Oil & Gas Conservation Commission** 

## **Oil and Gas Activity Notification Tool**

| C Colorado Oil ai              | Colorado Oil and Gas Conservation Commission Home Page - Windows Internet Explorer |          |       |          |               |               |                        |                         |                |                         |           |                      |            |
|--------------------------------|------------------------------------------------------------------------------------|----------|-------|----------|---------------|---------------|------------------------|-------------------------|----------------|-------------------------|-----------|----------------------|------------|
| 💽 - 🖻                          |                                                                                    |          |       |          |               |               |                        |                         |                |                         |           |                      |            |
| <u>File E</u> dit <u>V</u> iew | e Edit View Favorites Iools Help                                                   |          |       |          |               |               |                        |                         |                | <b>G</b> -              |           |                      |            |
| 😪 🏟 🌈 Color                    | 🕻 🏟 🌈 Colorado Oil and Gas Conservation Commission Home                            |          |       |          |               |               |                        |                         |                |                         |           |                      |            |
|                                |                                                                                    |          |       | _        |               |               |                        |                         |                |                         |           |                      | A          |
| НОМЕ                           |                                                                                    |          |       |          |               |               |                        |                         |                |                         |           | Colorado Oil and Ga  | sion       |
|                                |                                                                                    |          |       |          |               |               |                        |                         |                |                         |           |                      |            |
| PRINT PAGE                     | Oil a                                                                              | nd (     | Gas   | Activ    | /ity Noti     | fication      | ΤοοΙ                   |                         |                |                         |           |                      | <u>^</u>   |
| MISSION                        | <u>Refresh</u>                                                                     |          |       |          | -             |               |                        |                         |                |                         |           |                      |            |
| KIDS' PAGE                     | This tool id                                                                       | lentifie | es Q( | Q Secti  | ons with N    | otification F | Requirements as define | ed by COGCC             | Rules          |                         |           |                      |            |
| CONTACTS                       | Directions:                                                                        |          |       |          |               |               |                        |                         |                |                         |           |                      |            |
| HEARINGS                       | Input Locatio                                                                      | on info  | rmati | on to re | turn notifica | tion report.  |                        |                         |                |                         |           |                      | =          |
|                                | F                                                                                  | Format:  |       | SEST     | N             | 23            | 4S                     | 78W                     |                |                         |           |                      |            |
| ORDERS                         | _                                                                                  |          |       |          |               | . 02          | * C 4- * T             | 7014/                   | • D            |                         |           |                      |            |
| STAFF RPT                      | Loc                                                                                | ation    | :     |          | Qtro          | [tr   23      | * Sec 45 * 1v          | wp /ovv                 | * Kange *Requi | red Field               |           |                      |            |
| PERMITS<br>NEWS/MEDIA          | Check l                                                                            | Locati   | on    |          |               |               |                        |                         |                |                         |           |                      |            |
|                                | Your searc                                                                         | h are    | a has | returne  | ed the follow | ving notific: | ation requirements Ple | ease refer to th        | e GIS Online N | App for more of         | letails   |                      |            |
| STATISTICS                     |                                                                                    |          |       |          |               | Sensitive     |                        | Rule 317B               | Rule 317B      | Rule 317B               | Perennial |                      |            |
| IMAGES                         | qtrqtr                                                                             | sec      | twp   | range    | meridian      | Wildlife      | Occupancy Area         | Internal<br>Duffen Zene | Intermediate   | External<br>Buffer Zero | 300-Foot  |                      |            |
| MAPS                           | SENE                                                                               | 23       | 45    | 78W      | 6             | V             |                        | Duner Lone              | Duner Lone     | V                       | Duner     |                      |            |
| HELP                           | SWNE                                                                               | 23       | 4S    | 78W      | 6             | Y             |                        |                         |                | Y                       |           |                      |            |
|                                | NENE                                                                               | 23       | 4S    | 78W      | 6             | Y             |                        |                         |                |                         |           |                      |            |
|                                | NWNE                                                                               | 23       | 4S    | 78W      | 6             | Y             |                        |                         |                | Y                       |           |                      |            |
|                                | NENW                                                                               | 23       | 4S    | 78W      | 6             |               |                        |                         |                | Y                       |           |                      |            |
|                                | NWNW                                                                               | 23       | 4S    | 78W      | 6             |               | Y                      | Y                       | Y              | Y                       | Y         |                      |            |
|                                | SENW                                                                               | 23       | 4S    | 78W      | 6             |               |                        |                         | Y              | Y                       |           |                      |            |
|                                | SWNW                                                                               | 23       | 4S    | 78W      | 6             |               | Y                      | Y                       | Y              | Y                       | Y         |                      | ~          |
| Free menu applets at v         | www.apycom.co                                                                      | m        |       |          |               |               |                        |                         |                |                         |           | 😚 🛛 🧐 Local intranet | 🔍 100% 🔹 🛒 |

### **Colorado Oil & Gas Conservation Commission**

## **Temporary Point Mapping Tool**

| C Temporary Point Mapping | ) Tool - Windows Inte        | met Explorer                 |                             |      |               |
|---------------------------|------------------------------|------------------------------|-----------------------------|------|---------------|
| 🕞 🕘 – 🙋 http://sterlin    | g/COGIS_Help/Map_Ter         | np_Coord.cfm                 | •                           | ] +, | X Live Search |
|                           | s <u>T</u> ools <u>H</u> elp | -                            |                             |      |               |
| 🙀 🏘 🔡 🗸 🏈 Tempor          | ary Point Mapping 🗙          | 8 2008 sql server Management | Colorado Oil and Gas Conser |      | 🟠 • 🖾 • 🖶 • 🗟 |

#### Refresh

### Temporary Point Mapping Tool

This tool will zoom into the input lat/long coordinates and place a temporary point on the GIS online map. The temporary point will be available for twenty minutes after creation. <u>Autodesk MapGuide Viewer Plugin</u> is required to View Maps.

| Format:  | 39.683648 |            | -106.094635 |
|----------|-----------|------------|-------------|
| stitude: |           | Longitude: |             |

**Colorado Oil & Gas Conservation Commission** 

If Proposed **Location Latitude** and Longitude Known: Use the Temporary **Point Mapping Tool** (found in the Help Section). Input the latitude and longitude and the select "Map It" button.

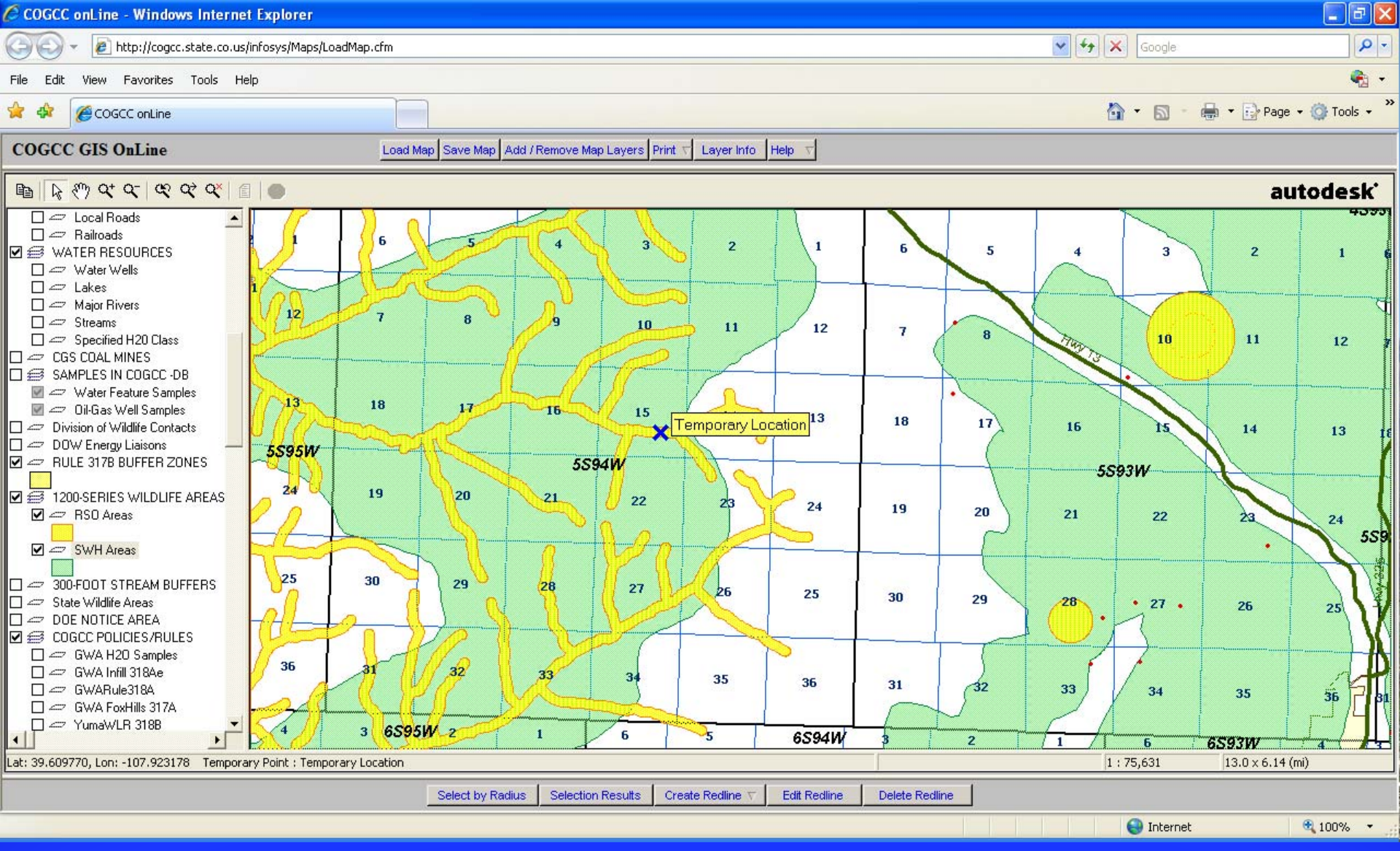

Blue X marks your spot. This view shows the proposed location intersecting a RSO area and SWH area.

**Colorado Oil & Gas Conservation Commission** 

# Download Wildlife and Surface Water Supply Area Shapefiles

| Eile Edit Vie<br>G Back • O •<br>Address 🗿 Im                                                                  | w Egyones Tools Help<br>■ 고 은 《 > Search ☆ Fevorites ④ ▲ ● > 교 ● 3<br>p/(cogcestete co.vs/                                                                                                    |                                                                                                    | Click GIS Downloads                                                                                                    |                                                       |
|----------------------------------------------------------------------------------------------------|----------------------------------------------------------------------------------------------------|----------------------------------------------------------------------------------------------------|----------------------------------------------------------------------------------------------------|-------------------------------------------------------|
| HOME<br>PRINT PAGE<br>MISSION<br>KIDS' PAGE<br>GENERAL<br>CONTACTS<br>LIBRARY<br>HEARINGS<br>RULES<br>POLICIES | COGCC GIS Online<br>Help installing Mappade plugn.<br>View Map Get Viewer Plugin                                                                                                    | Colors<br>Conserv<br>Are<br>Eile Edit View F                                                                                                    | rado Oli and Gas                                                                                                    |                                                       |
| ORDERS<br>FORMS<br>STAFF RPT                                                                                   | (Manguide 6.5 Plugin required)  Map Layer Information                                                                                                    | G Back ▼ O ▼ X                                                                                                    | 2 🕐 🥠 🔎 Search 🔅 Favorites 🔗   🖉 🕶 😓 🗃 🕶 🎕                                                                                                    | T 🗗 Go Links »                                        |
| PERMITS<br>NEWS/MEDIA<br>DATABASE<br>LOCAL GOV<br>IMAGES                                                       | ADVANCED USERS: GIS Downloads<br>Load Your Ourton Map<br>Create New Map Prom Scratch Diric May Sire Links                                                                                                    | номе                                                                                                    | Colora<br>Conserv                                                                                                    | do Oil and Gas<br>ation Commission                    |
| MAPS<br>HELP                                                                                                   | Wildlife Map                                                                                                    | PRINT PAGE                                                                                                    | Adaz                                                                                                    | ision of the Colorado Department of Natural Resources |
|                                                                                                    | Announcements<br>Use wildlife map to view individual species data for 1200 - series rules.<br>Wildlife habitat shape files are available for download - (Co to Downloads)<br>Roan Rim Duffer Shape File now available for download<br>Spacing Order Layer has been changed. Double click on spaced section to review orders.<br>NRCS Soil Surveys added to Map with links to Soil Data. <u>Soil Layer Help</u><br>Annial photos added to GIS Online. Zoom in to 1 75,000 scale, and tum on the COLOR AEPIALS 2005 layer.<br>These high resolution images are large files and load times may be slow depending on your connection speed. | MISSION<br>KIDS' PAGE<br>CENERAL<br>CONTACTS<br>LIBRARY<br>HEARINGS<br>RULES<br>POLICIES<br>ORDERS<br>FORMS<br>STAFF RPT<br>PERMITS<br>NEWS/MEDIA<br>DATABASE<br>LOCAL GOV<br>IMAGES<br>MAPS | GIS Downloads (NAD83 Datum)<br>Well Locations - about * Updated daily<br>• Well Shape File 7.0 MB Zip file<br>Other Oil & Gas Facility Locations - about * Updated daily<br>• Facility Shape File 800 kb Zip file<br>Oil and Gas Permit Locations - about * Updated daily<br>• Permit Shape File 500 kb Zip file | ×                                                     |
| 8                                                                                                    |                                                                                                    | HELP                                                                                                    |                                                                                                    |                                                       |
| Sa<br>Co                                                                                                    | ave Files to Your<br>omputer                                                                                                    | Т                                                                                                    | Fruitland Pictured Cliffs Contact and Buffer - about         • Shape File       40 kb       Zip file         Roan Rim Buffer - about         • Shape File       1.1 MB       Zip file         Wildlife Habitat Shapefiles - about       -       -         • Shape File       38.9 MB       Zip file              |                                                       |

**Colorado Oil & Gas Conservation Commission** 

Please watch the website for any additional information and guidance documents as we prepare for the implementation of the new rules.

http://cogcc.state.co.us

**Colorado Oil & Gas Conservation Commission**